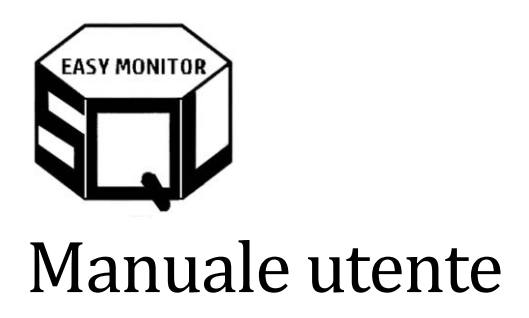

### Contents

| 1.   | Versioni1                                           |
|------|-----------------------------------------------------|
| 2.   | Introduzione1                                       |
| 3.   | Un cambio di approccio nella gestione del problema2 |
| 4.   | Il servizio sql easy monitor3                       |
| 5.   | Architettura del software3                          |
| 6.   | Utilizzo del client4                                |
| 6.1. | Menu Active Process4                                |
| Сс   | onfiguration5                                       |
| Re   | egistered Data5                                     |
| 6.2. | Menu Counter8                                       |
| Сс   | onfiguration8                                       |
| Co   | ounter Data9                                        |
| 6.3. | Menu Other                                          |
| Lo   | pg10                                                |
| 7.   | Maggiori informazioni10                             |

### 1. Versioni

| Ver.  | Note          | Data       |
|-------|---------------|------------|
| 1.0.0 | Prima stesura | 2023-11-01 |

# 2. Introduzione

Quando gli utenti segnalano delle lentezze è necessario capire se questo è dovuto alla componente database. Per farlo è necessario verificare le registrazioni.

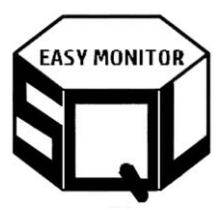

Le registrazioni fatte dagli amministratori sono relative a counter HW e SQL Server. Queste registrazioni non permettono di individuare i comandi che stavano girando quando sono accadute le lentezze segnalate. Di conseguenza per individuare i comandi, vengono utilizzati i tool di SQL Server Profiler oppure la nuova generazione degli Extened Events. Questi tool hanno però i seguenti limiti:

- Registrano in base ai filtri impostati i comandi in fase di Start oppure End
- Se ci sono tanti comandi che durano poco, non vengono registrati se il filtro Duration è alto
- Se ci sono tanti comandi che durano poco il numero di righe da analizzare è numeroso e difficile
- Se ci sono comandi che durano molto è difficile correlarli al punto nel tempo dove è accaduto il problema
- La registrazione avviene dopo che il problema è stato segnalato in base al tipo di problema segnalato. Lasciare una registrazione continua su tutte le istanze è costoso in termini di gestione e risorse consumate

Altra modalità di analisi è tramite le DMVs di SQL Server. Queste mostrano i comandi che consumano più risorse, ma non è detto che questi siano la causa del problema quando la lentezza è stata segnalata.

Quello che accade generalmente che il problema di lentezza segnalato probabilmente accadrà di nuovo in futuro, sperando che i monitoraggi impostati permettano d'individuare il problema, senza la certezza di averlo individuato fino a quando non riaccade.

# 3. Un cambio di approccio nella gestione del problema

Quando viene segnalata una lentezza, generalmente questa accade e per più minuti consecutivi, fino a quando si sblocca. Andando a fare una fotografia dei comandi in running ogni 1 minuto è possibile individuare con precisione quali erano i comandi in corso in quei minuti, agire su di essi ed andare a verificare se gli stessi comandi sulla baseline dei giorni precedenti e la concomitanza di essi con altri comandi.

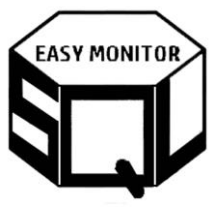

# 4. Il servizio sql easy monitor

Nell'esempio seguente, viene segnalato che il giorno 7 luglio 2023 ci sono stati rallentamenti nella fascia oraria che va dalle 17.42 alle 17.55 sull'istanza "sql04\p04". Di seguito viene riportato un esempio di registrazione con la fotografia ogni 1 minuto.

|   |     | DtTimeStamp             | Second             | db           | host_name               | program_name             | blocking_session_id | cmd         | cmdStmt                                                       | InstanceName | wait_type  | last_wait_type        |
|---|-----|-------------------------|--------------------|--------------|-------------------------|--------------------------|---------------------|-------------|---------------------------------------------------------------|--------------|------------|-----------------------|
|   | 291 | 2023-07-07 17:45:04.830 | 0                  | OrderProcess | SRV_ELAB12_PRD_1615     | Service_LoadAnagData_05  | 0                   | NULL        | CREATE PROCEDURE [dbo].[tb_spPSOPRDeCfeefare]                 | sqI04\p04    | NULL       | MEMORY_ALLOCATION_EXT |
|   | 292 | 2023-07-07 17:45:04.830 | 0                  | OrderProcess | SRV_ELAB12_PRD_1613     | Service_LoadAnagData_05  | 0                   | NULL        | CREATE PROCEDURE [dbo].[tb_spPSOPRDeCfeefare]                 | sql04\p04    | MEMORY_AL  | MEMORY_ALLOCATION_EXT |
|   | 293 | 2023-07-07 17:45:04.830 | 0                  | OrderProcess | SRV_ELAB12_PRD_1612     | Service_LoadAnagData_05  | 0                   | NULL        | sp_xml_preparedocument                                        | sql04\p04    | NULL       | MEMORY_ALLOCATION_EXT |
|   | 294 | 2023-07-07 17:45:04.830 | 0                  | OrderProcess | SRV_ELAB12_PRD_1612     | Web_LoadAnagData_01      | 0                   | pp_DecT     | upDt st set st.ldRowCowe = swq.ldRow from #sourceTabl         | sql04\p04    | NULL       | MEMORY_ALLOCATION_EXT |
|   | 295 | 2023-07-07 17:45:04.830 | 0                  | OrderProcess | SRV_ELAB02_PRD_PROD03   | Web_Elab_Analysis_02     | 0                   | pp_GE143    |                                                               | sql04\p04    |            | CXPACKET              |
|   | 296 | 2023-07-07 17:45:04.830 | 0                  | OrderProcess | SRV_ELAB02_PRD_PROD03   | Web_Elab_Analysis_02     | 0                   | pp_GE143    |                                                               | sql04\p04    |            | CXPACKET              |
|   | 297 | 2023-07-07 17:45:04.830 | 0                  | OrderProcess | SRV_ELAB02_PRD_PROD03   | Web_Elab_Analysis_02     | 0                   | pp_GE143    |                                                               | sqI04\p04    |            | CXPACKET              |
|   | 298 | 2023-07-07 17:45:04.830 | 18                 | OrderProcess | SRV_ELAB02_PRD_PROD04   | Web_Elab_Analysis_02     | 0                   | pp_GE206    | SELECT convert(varchar(50),IdRow) AS IdRow,IdRow,             | sql04\p04    | CXCONSUMER | CXCONSUMER            |
|   | 299 | 2023-07-07 17:45:04.830 | 299                | OrderProcess | SRV_ELAB02_PRD_PROD01   | Service_Elab_Analysis_01 | 0                   | pp_GE220    | Select convert(varchar(50).allTable.ldRow) ldRow , convert(v  | sql04\p04    | RESOURCE   | RESOURCE_SEMAPHORE    |
|   | 300 | 2023-07-07 17:45:04.830 | 207                | OrderProcess | SRV_ELAB02_PRD_PROD05   | Service_Elab_Analysis_01 | 0                   | pp_GE220    | Select convert(varchar(50),allTable.ldRow) ldRow , convert(v  | sql04\p04    | RESOURCE   | RESOURCE_SEMAPHORE    |
|   | 301 | 2023-07-07 17:45:04.830 | 266                | OrderProcess | SRV_VIRTBTCH_PRD_07     | Service_Elab_Analysis_01 | 0                   | pp_GE220    | Select convert(varchar(50),allTable.ldRow) ldRow , convert(v  | sqI04\p04    | RESOURCE   | RESOURCE_SEMAPHORE    |
|   | 302 | 2023-07-07 17:45:04.830 | 2 <mark>3</mark> 9 | OrderProcess | SRV_ELAB02_PRD_PROD08   | Web_Elab_Analysis_02     | 0                   | pp_GE220    | Select convert(varchar(50),allTable.ldRow) ldRow , convert(v  | sql04\p04    | RESOURCE   | RESOURCE_SEMAPHORE    |
|   | 303 | 2023-07-07 17:45:04.830 | 41                 | OrderProcess | SRV_VIRTBTCH_PRD_08     | Service_Elab_Analysis_01 | 0                   | pp_GE220    | Select convert(varchar(50),allTable.ldRow) ldRow , convert(v  | sql04\p04    | RESOURCE   | RESOURCE_SEMAPHORE    |
| I | 304 | 2023-07-07 17:45:04.830 | 371                | OrderProcess | SRV_VIRTBTCH_PRD_02     | Service_Elab_Analysis_01 | 0                   | pp_GE220    | Select convert(varchar(50),allTable.ldRow) ldRow , convert(v  | sql04\p04    | NULL       | SOS_SCHEDULER_YIELD   |
|   | 305 | 2023-07-07 17:45:04.830 | 308                | OrderProcess | SRV_ELAB02_PRD_PROD04   | Service_Elab_Analysis_01 | 0                   | pp_GE220    | Select convert(varchar(50).allTable.ldRow) ldRow , convert(v  | sqI04\p04    | NULL       | SOS_SCHEDULER_YIELD   |
|   | 306 | 2023-07-07 17:45:04.830 | 5                  | OrderProcess | SRV_VIRTBTCH_PRD_01     | Service_Elab_Analysis_01 | 0                   | pp_GE220    | Select convert(varchar(50),allTable.ldRow) ldRow , convert(v  | sql04\p04    | RESOURCE   | RESOURCE_SEMAPHORE    |
| I | 307 | 2023-07-07 17:45:04.830 | 259                | OrderProcess | SRV_ELAB02_PRD_PROD03   | Service_Elab_Analysis_01 | 0                   | pp_GE220    | Select convert(varchar(50),allTable.ldRow) ldRow , convert(v  | sql04\p04    | RESOURCE   | RESOURCE_SEMAPHORE    |
|   | 308 | 2023-07-07 17:45:04.830 | 325                | OrderProcess | SRV_ELAB02_PRD_PROD02   | Service_Elab_Analysis_01 | 0                   | pp_GE220    | Select convert(varchar(50),allTable.ldRow) ldRow , convert(v  | sql04\p04    | NULL       | SOS_SCHEDULER_YIELD   |
|   | 309 | 2023-07-07 17:45:04.830 | 275                | OrderProcess | SRV_VIRTBTCH_PRD_05     | Service_Elab_Analysis_01 | 0                   | pp_GE220    | Select convert(varchar(50),allTable.ldRow) ldRow , convert(v  | sql04\p04    | RESOURCE   | RESOURCE_SEMAPHORE    |
|   | 310 | 2023-07-07 17:45:04.830 | 239                | OrderProcess | SRV_ELAB02_PRD_PROD08   | Service_Elab_Analysis_01 | 0                   | pp_GE220    | Select convert(varchar(50),allTable.ldRow) ldRow , convert(v  | sqI04\p04    | RESOURCE   | RESOURCE_SEMAPHORE    |
|   | 311 | 2023-07-07 17:45:04.830 | 1                  | OrderProcess | SRV_ELAB02_PRD_PROD1601 | Web_LoadAnagData_01      | 0                   | pp_GE221    | Select isnull(CfeeRs.IdRow, RTF.IdRow) IdRow , isnull(Cfee    | sql04\p04    | RESOURCE   | RESOURCE_SEMAPHORE    |
|   | 312 | 2023-07-07 17:45:04.830 | 10                 | OrderProcess | SRV_ELAB02_PRD_PROD05   | Web_Elab_Analysis_02     | 0                   | pp_GE225    | Select sqlScore.ldRow , sqlScore.Dt, Dtadd(day, -1, (LEA      | sql04\p04    | RESOURCE   | RESOURCE_SEMAPHORE    |
|   | 313 | 2023-07-07 17:45:04.830 | 1                  | OrderProcess | SRV_ELAB12_PRD_1614     | Service_LoadAnagData_05  | 0                   | pp_GE37     | select T.CfeOPR , X.CD , X.Value , T.fare into #temp_f        | sql04\p04    | RESOURCE   | RESOURCE_SEMAPHORE    |
| I | 314 | 2023-07-07 17:45:04.830 | 1                  | OrderProcess | SRV_ELAB12_PRD_1615     | Service_LoadAnagData_05  | 0                   | pp_GE37     | select T.CfeOPR , X.CD , X.Value , T.fare into #temp_f        | sql04\p04    | RESOURCE   | RESOURCE_SEMAPHORE    |
|   | 315 | 2023-07-07 17:45:04.830 | 1                  | OrderProcess | SRV_ELAB12_PRD_1612     | Service_LoadAnagData_05  | 0                   | pp_GE37     | select T.CfeOPR , X.CD , X.Value , T.fare into #temp_f        | sqI04\p04    | RESOURCE   | RESOURCE_SEMAPHORE    |
|   | 316 | 2023-07-07 17:45:04.830 | 1                  | OrderProcess | SRV_ELAB12_PRD_1611     | Service_LoadAnagData_05  | 0                   | pp_GE37     | select T.CfeOPR , X.CD , X.Value , T.fare into #temp_f        | sqI04\p04    | RESOURCE   | RESOURCE_SEMAPHORE    |
|   | 317 | 2023-07-07 17:45:04.830 | 0                  | OrderProcess | SRV_ELAB02_PRD_PROD03   | Web_Elab_Analysis_02     | 0                   | pp_GE46     | SET @BAopiAPITALLEG1=( SELECT TOP 1 BaopiapitalLeg1           | sql04\p04    | CXPACKET   | CXPACKET              |
| 1 | 318 | 2023-07-07 17:45:04.830 | 0                  | OrderProcess | SRV_ELAB02_PRD_PROD03   | Web_Elab_Analysis_02     | 0                   | pp_GE46 - ( | /* Aut                                                        | sql04\p04    |            | CXPACKET              |
|   | 319 | 2023-07-07 17:45:04.830 | 0                  | OrderProcess | SRV_ELAB12_PRD_1611     | Service_LoadAnagData_05  | 0                   | pp_GE48     | SELECT TR.*, RTRIM(UPwid(O.relk)) AS relk FROM dbo.tb         | sqI04\p04    | RESOURCE   | RESOURCE_SEMAPHORE    |
| I | 320 | 2023-07-07 17:45:04.830 | 255                | OrderProcess | SRV_ELAB02_PRD_PROD01   | Web_Elab_Analysis_02     | 0                   | pp_GE71     | SELECT distinct max(t1.idTimeSttb_p) over (parOigion by t1.ld | sqI04\p04    | CXPACKET   | CXPACKET              |
| I | 321 | 2023-07-07 17:46:06.790 | 9                  | OrderProcess | SRV_ELAB12_PRD_1612     | Web_LoadAnagData_01      | 0                   | pp_DecT     | Insert Into #temp_DeCfee ( ragfd , relk , Cfeicesawi          | sql04/p04    | NULL       | SOS_SCHEDULER_YIELD   |
|   | 322 | 2023-07-07 17:46:06.790 | 9                  | OrderProcess | SRV_ELAB12_PRD_1610     | Web_LoadAnagData_01      | 0                   | pp_DecT     | Insert Into #temp_DeCfee ( ragfd , relk , Cfeicesawi          | sql04\p04    | NULL       | SOS_SCHEDULER_YIELD   |
|   | 323 | 2023-07-07 17:46:06.790 | 9                  | OrderProcess | SRV_ELAB12_PRD_1612     | Web_LoadAnagData_01      | 0                   | pp_DecT     | Insert Into #temp_DeCfee ( ragfd , relk , Cfeicesawi          | sql04\p04    | NULL       | SOS_SCHEDULER_YIELD   |
|   | 324 | 2023-07-07 17:46:06.790 | 8                  | OrderProcess | SRV_ELAB12_PRD_1612     | Web_LoadAnagData_01      | 0                   | pp_DecT     | upDt st set st.ldRowCowe = swq.ldRow from #sourceTabl         | sqI04\p04    | NULL       | SOS_SCHEDULER_YIELD   |
| I | 325 | 2023-07-07 17:46:06.790 | 18                 | OrderProcess | SRV_ELAB12_PRD_1610     | Web_LoadAnagData_01      | 0                   | pp_GE19     | Select sql1.ldRoworeiolio , sql1.idCD , sql1.Dt , max(CQ.DtUp | sql04\p04    | CXCONSUMER | CXCONSUMER            |
| 1 | 326 | 2023-07-07 17:46:06.790 | 307                | OrderProcess | SRV_ELAB02_PRD_PROD08   | Service_Elab_Analysis_01 | 0                   | pp_GE220    | Select convert(varchar(50),allTable.ldRow) ldRow , convert(v  | sql04/p04    | RESOURCE   | RESOURCE_SEMAPHORE    |
| I | 327 | 2023-07-07 17:46:06.790 | 343                | OrderProcess | SRV_VIRTBTCH_PRD_05     | Service_Elab_Analysis_01 | 0                   | pp_GE220    | Select convert(varchar(50),allTable.ldRow) ldRow , convert(v  | sql04\p04    | RESOURCE   | RESOURCE_SEMAPHORE    |
| I | 328 | 2023-07-07 17:46:06.790 | 74                 | OrderProcess | SRV_VIRTBTCH_PRD_01     | Service_Elab_Analysis_01 | 0                   | pp_GE220    | Select convert(varchar(50),allTable.ldRow) ldRow , convert(v  | sql04\p04    | RESOURCE   | RESOURCE_SEMAPHORE    |
|   | 329 | 2023-07-07 17:46:06.790 | 328                | OrderProcess | SRV_ELAB02_PRD_PROD03   | Service_Elab_Analysis_01 | 0                   | pp_GE220    | Select convert(varchar(50),allTable.ldRow) ldRow , convert(v  | sql04\p04    | RESOURCE   | RESOURCE_SEMAPHORE    |

Osservando la figura sopra, si nota che il problema è dato dalla chiamata alla stored "pp\_GE220" che esegue lo statement "select convert(varchar(50),allTable.IdRow) IdRow , convert(varch..." che è troppo invasivo per l'istanza e viene chiamato troppe volte parallelamente. Queste chiamate vengono fatte principalmente dal "program\_name=' Service\_Elab\_Analysis\_01". Guardando la colonna "host\_name" si vede che questa chiamata è fatta da più macchine differenti.

# 5. Architettura del software

A tale scopo è stato creato un servizio che permetti di registrare i comandi in corso sull'istanza. Il servizio di SQL Easy Monitor non ha l'obiettivo di sostituire le funzionalità di SQL Server, bensì va a compensare una importante funzionalità mancante ovvero quella di sapere cosa sta girando sull'istanza SQL Server in un certo punto nel tempo. La metodologia utilizzata si basa sulla registrazione del payload ogni 1 minuto (configurabile). Il servizio lavora in modalità multithread in modo che se un'istanza non risponde, il payload delle altre viene comunque registrato. Si tratta inoltre di un servizio testato e che fa un carico minimo per il server in quanto sfrutta comandi ottimizzati e scrive le registrazioni sul database in

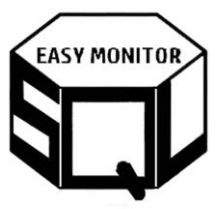

modalità bulk. Di seguito una macro visione del modello architetturale di registrazione. E' una metodologia utilizzata da tempo in realtà di tipo Enterprise che permette nel 99% dei casi di individuare e risolvere le problematiche in modo semplice e con un enorme risparmio di tempo.

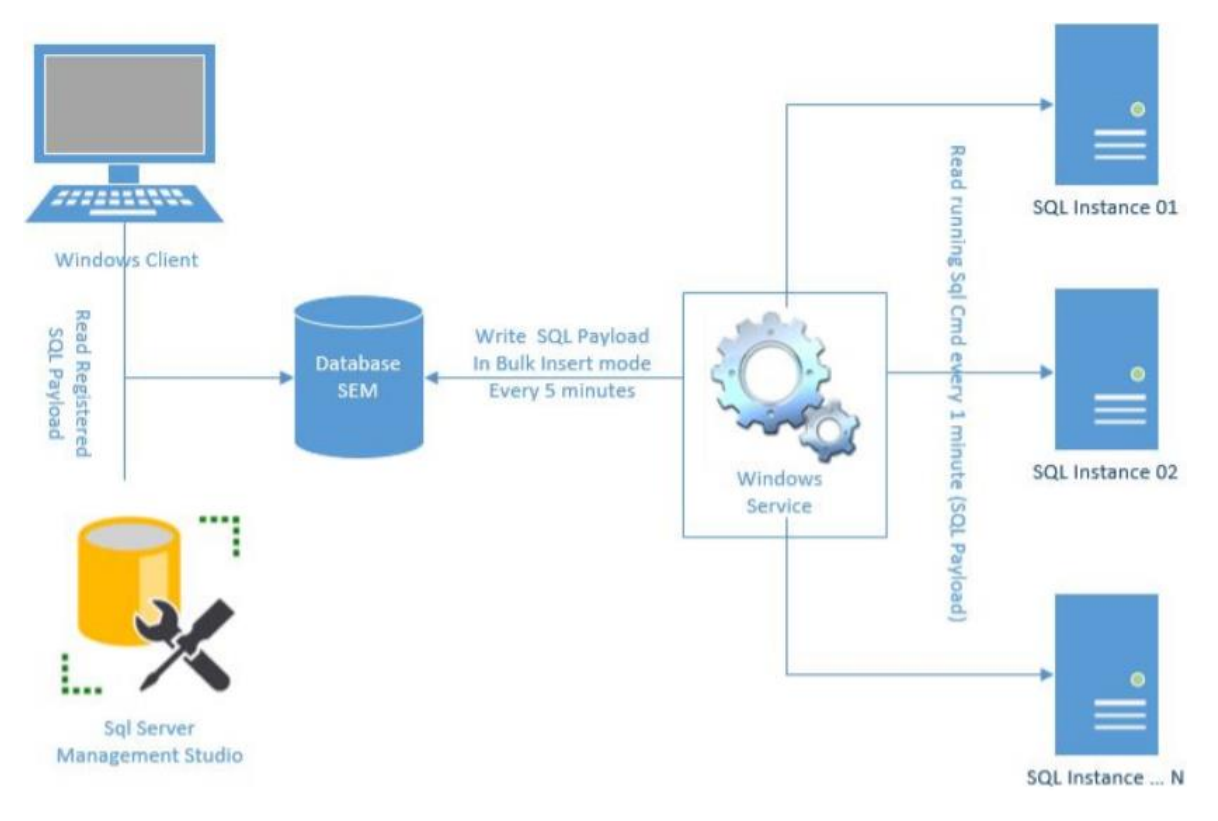

## 6. Utilizzo del client

### 6.1. Menu Active Process

Il presente menu permette di gestire il Servizio Windows relativamente alla registrazione dei processi attivi.

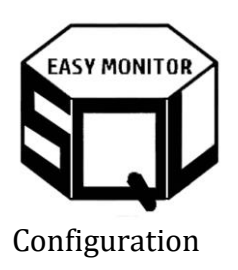

SQL Easy Monitor

| EASY MONITOR   |   | lastana Nana        | la Astiva Da sisteritara | Pasista Os Plan | UsurOldDelate |
|----------------|---|---------------------|--------------------------|-----------------|---------------|
|                |   | Instanceivame       | ISActiveRegistration     | RegisterQryPlan | HourOidDelete |
|                |   | server01\instance01 | 1                        | 0               | 192           |
|                |   | server01\instance02 | 1                        | 0               | 192           |
| Active Process | • | server02\instance01 | 1                        | 0               | 192           |
| Configuration  |   |                     |                          |                 |               |
| Conliguration  |   |                     |                          |                 |               |

Come citato nei precedenti capitoli, questo menu permette di abilitare le istanze alle registrazioni del servizio.

#### **Registered** Data

Questa funzionalità permette di filtrare i dati registrati relativamente ai processi attivi.

| Mai      | n Filters                    |                                        |                 |                                     |                   |                     |                                                                                                    |                   |                   |          |
|----------|------------------------------|----------------------------------------|-----------------|-------------------------------------|-------------------|---------------------|----------------------------------------------------------------------------------------------------|-------------------|-------------------|----------|
| Pe<br>Pe | riod From : 0<br>riod To : 0 | 9/27/2023 05:29:1<br>9/29/2023 05:29:1 | 4 🔍 🗸 🕹         | SQL Instance :<br>Data Grid Setting | s : Group         | 07"<br>Lon          | ✓ Top                                                                                                    | Record OUTPUT     | : 1000            |          |
|          | DtTimeStamp                  | Seconds_From_Sta                       | db              | host_name                           | program_name      | blocking_session_id | cmd                                                                                                    | cmdStmt           | InstanceName      | wait_typ |
| •        | 9/28/2023 10:33              | . 0                                    | DbaSvc          | VSQL17SVIL10                        | CEX106-CEX_LU     | 0                   | sp_ssis_addlogen                                                                                                    | INSERT INTO s     | vsqlsvil1707\svil |          |
|          | 9/28/2023 10:43              | . 0                                    | DbaSvc          | VSQL17SVIL10                        | Microsoft SQL Se  | 0                   | sp_ssis_addlogen                                                                                                    | INSERT INTO s     | vsqlsvil1707\svil | WRITEL   |
|          | 9/28/2023 10:46              | . 1                                    | master          | VSQL17SVIL10                        | SQLAgent - Job    | 0                   |                                                                                                    | insert #nt select | vsqlsvil1707\svil | PREEMP   |
|          | 9/28/2023 11:28              | . 0                                    | tempdb          | VSQL17SVIL11                        | Microsoft SQL Se  | 0                   | Pptig Diagonation.                                                                                                    | SELECT Util_DtT   | vsqlsvil1707\svil |          |
|          | 9/28/2023 11:55              | . 0                                    | WmAuthorization | VWSCSVIL1602                        | .Net SqlClient Da | 0                   | Weinerer                                                                                                    | IF EXISTS(SELE    | vsqlsvil1707\svil |          |
|          | 9/28/2023 12:04              | . 0                                    | WmAuthorization | VWSCSVIL1601                        | .Net SqlClient Da | 0                   | w <b>ayita ta ka</b>                                                                                                    | IF EXISTS(SELE    | vsqlsvil1707\svil |          |
|          | 9/28/2023 12:35              | . 0                                    | WmAuthorization | VWSCSVIL1602                        | .Net SqlClient Da | 0                   | wr <b>agella a dan an</b>                                                                                                    | IF EXISTS(SELE    | vsqlsvil1707\svil |          |
|          | 9/28/2023 12:52              | . 0                                    | MAT             | VSQL17SVIL10                        | Microsoft SQL Se  | 0                   | Ppterson .                                                                                                    | INSERT INTO [F    | vsqlsvil1707\svil |          |
|          | 9/28/2023 12:53              | . 0                                    | tempdb          | VWEBSVIL1601                        | DataManager       | 0                   |                                                                                                    | /* ======         | vsqlsvil1707\svil |          |
|          | 9/28/2023 1:00               | 0                                      | WmAuthorization | VWSCSVIL1601                        | .Net SqlClient Da | 0                   |                                                                                                    | IF EXISTS(SELE    | vsqlsvil1707\svil |          |
|          | 9/28/2023 1:31               | 0                                      | DbaSvc          | VSQL17SVIL10                        | FlowSvc_CIM_L     | 0                   |                                                                                                    | (@P1 nvarchar(4   | vsqlsvil1707\svil |          |
|          | 9/28/2023 1:38               | 0                                      | DbaSvc          | VWEBSVIL1601                        | DbaWeb_DbaSvc     | 0                   | Pp <b>Opposition</b>                                                                                                    | insert into #TMP  | vsqlsvil1707\svil |          |
|          | 9/28/2023 1:39               | 0                                      | MAT             | VSQL17SVIL10                        | CEX108-CEX_M      | 0                   |                                                                                                    | (@P1 varchar(38   | vsqlsvil1707\svil | WAITFO   |
|          | 9/28/2023 1:41               | 0                                      | DbaSvc          | W10F0090                            | Microsoft SQL Se  | 0                   |                                                                                                    | Insert into @TbIE | vsqlsvil1707\svil |          |
|          | 9/28/2023 1:43               | 0                                      | MAT             | W10F0090                            | CEX108-CEX_M      | 0                   |                                                                                                    | (@P1 varchar(38   | vsqlsvil1707\svil | WAITFO   |
|          | 9/28/2023 2:12               | 0                                      | master          | VWEBSVIL1601                        | DataManager       | 0                   |                                                                                                    | SELECT @PostT     | vsqlsvil1707\svil |          |
|          | 9/28/2023 2:13               | 0                                      | MAT             | W10F0090                            | Microsoft SQL Se  | 0                   | Pp <b>ingson</b>                                                                                                    | INSERT INTO [F    | vsqlsvil1707\svil |          |
|          | 9/28/2023 2:29               | 0                                      | MAT             | VSQL17SVIL10                        | CEX108-CEX_M      | 0                   | Pp)                                                                                                    | INSERT INTO [F    | vsqlsvil1707\svil |          |
|          | 9/28/2023 2:30               | 0                                      | MAT             | VSQL17SVIL10                        | Microsoft SQL Se  | 0                   |                                                                                                    | (@P1 varchar(38   | vsqlsvil1707\svil | WAITFO   |
|          | 9/28/2023 2:31               | 0                                      | MAT             | VSQL17SVIL10                        | Microsoft SQL Se  | 0                   | Pp <b>4 and the second second sec</b> | INSERT INTO [F    | vsqlsvil1707\svil |          |
|          | 9/28/2023 2:32               | 0                                      | WmAuthorization | VWSCSVIL1601                        | .Net SqlClient Da | 0                   | w                                                                                                    | IF EXISTS(SELE    | vsqlsvil1707\svil |          |
|          | 9/28/2023 2:34               | 0                                      | DbaSvc          | VSQL17SVIL10                        | CHK100-CHK_M      | 0                   | sp_ssis_addlogen                                                                                                    | INSERT INTO s     | vsqlsvil1707\svil | WRITEL   |
|          | 9/28/2023 2:45               | 0                                      | WmAuthorization | VWSCSVIL1601                        | .Net SqlClient Da | 0                   | waardini Cathio                                                                                                    | IF EXISTS(SELE    | vsqlsvil1707\svil |          |
| <        |                              |                                        |                 |                                     |                   |                     |                                                                                                    |                   |                   |          |

La griglia permette di operare raggruppamenti ed ordinamenti personalizzati

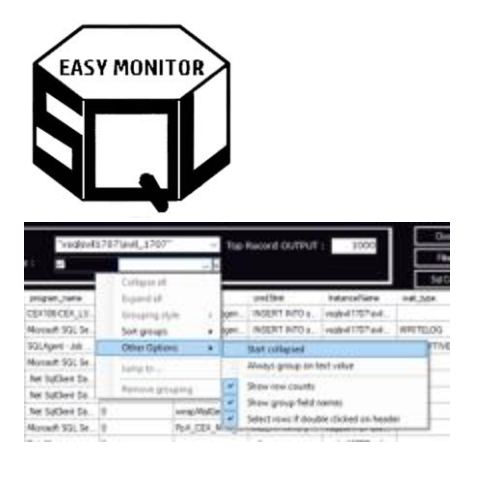

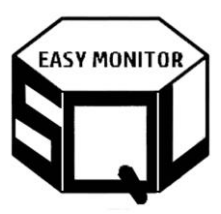

Nella figura seguente si possono vedere i comandi raggruppati per nome database.

| Dt Time Stamp            | Seconds_From_Sta | db | host_name | program_name     | blocking_session_ic | cmd | cmdStmt                                 | InstanceName | wait_type  |
|--------------------------|------------------|----|-----------|------------------|---------------------|-----|-----------------------------------------|--------------|------------|
| ⊖db <b>(5)</b>           |                  |    |           |                  |                     |     |                                         |              |            |
| - 9/28/2023 11:14        | 27               |    |           |                  | 0                   |     | backup database                         | I            | BACKUPTHE  |
| - 9/28/2023 11:15        | 87               |    |           |                  | 0                   |     | backup database                         | I            | BACKUPTH   |
| - 9/28/2023 11:16        | 147              |    |           |                  | 0                   |     | backup database                         | I            | BACKUPTHF  |
| - 9/28/2023 11:17        | 207              |    |           |                  | 0                   |     | backup database                         | I            | BACKUPTHF  |
| 9/28/2023 11:18          | 267              |    |           |                  | 0                   |     | backup database                         | I            | ASYNC_IO_( |
| ⊖db 🅭 (2)                |                  |    |           |                  |                     |     |                                         |              |            |
| - 9/28/2023 11:14        | 23               |    |           |                  | 0                   |     | backup database                         | I            | BACKUPTH   |
| 9/28/2023 11:15          | 84               |    |           |                  | 0                   |     | backup database                         | I            | BACKUPTHF  |
| ⊖db <b>eine</b>          | <b>in (</b> 3)   |    |           |                  |                     |     |                                         |              |            |
| 9/28/2023 11:14          | 25               |    |           |                  | 0                   |     | backup database                         | I            | BACKUPTHF  |
| - 9/28/2023 11:15        | 85               |    |           |                  | 0                   |     | backup database                         | I            | BACKUPTHF  |
| 9/28/2023 11:16          | 146              |    |           |                  | 0                   |     | backup database                         | I            | BACKUPTHF  |
| ⊖db <b>€</b>             | Dudati (4)       |    |           |                  |                     |     |                                         |              |            |
| 9/28/2023 11:19          | 3                | i  |           |                  | 0                   |     | backup database                         | I            | BACKUPTHF  |
| - 9/28/2023 11:20        | 64               | i  |           |                  | 0                   |     | backup database                         | I            | BACKUPTHF  |
| - 9/29/2023 1:28         | 0                | i  |           | Microsoft SQL Se | 0                   |     | SELECT distinct[                        | I            | PAGEIOLATI |
| 9/29/2023 12:30          | 7                | i  | -         |                  | 0                   |     | /* ************************************ | I            |            |
| ⊖db <b>€ 11</b> (3)      |                  |    |           |                  |                     |     |                                         |              |            |
| 9/28/2023 11:14          | 23               |    |           |                  | 0                   |     | backup database                         | I            | BACKUPTHF  |
| - 9/28/2023 11:15        | 83               |    |           |                  | 0                   |     | backup database                         | I            | BACKUPTHF  |
| 9/28/2023 11:16          | 143              |    |           |                  | 0                   |     | backup database                         | I            | BACKUPTHF  |
| ⊖db <b>Durainen Part</b> | <b>ew</b> (1)    |    |           |                  |                     |     |                                         |              |            |

Le stesse analisi possono essere effettuate sul database di SAM. Per avere la quesry da utilizzare, è possibile premere il tasto "Sql Cmd" come da figura sotto:

| Concession of the local division of the local division of the loca | -                                       |                                                                                                    |                                       | 1.00        |                 |                   | Oran        |
|----------------------------------------------------------------------------------------------------|-----------------------------------------|----------------------------------------------------------------------------------------------------|---------------------------------------|-------------|-----------------|-------------------|-------------|
| Period From (<br>Period To 1                                                                                                    | 94/29/2022 98:29-14 E                   | Data Grid Settings :                                                                                                    | 0.01/17360_1207                       | 10          | Record DUTPUT   | 1000              | 194         |
| Disators                                                                                                    | Seconds Press No. 4b                    | fool name on grayer, Same                                                                                                    | Marking semant a until                |             | and less        | Intercellate      | Tel Are     |
| NOR OTHER DR                                                                                                    | 1                                       |                                                                                                    |                                       | alityre.    | INSERT ATO 1    | visited 1707 ave. |             |
| 5/25/2523 10/                                                                                                    | a. o Info                               |                                                                                                    |                                       | dogm.       | INSERT ATO a    | victori 1757 avi  | WWITELOG    |
| 9/28/2029 10                                                                                                    | 45.1                                    |                                                                                                    |                                       |             | Hugh the adeut  | inglevi 1707 avi  | PREENVINE 0 |
| 9/28/2023 11                                                                                                    | 28. 0 20100000                          |                                                                                                    |                                       | Same.       | HELECT IN OUT   | vegled 1707 auf.  |             |
| 9/26/2020 111                                                                                                    | TO. 9 and stand loss TAX                | Larger Frankling and Badema 100 at                                                                                                    | Contract of the local division of the | arties.     | # ENSTICALS     | voged 1757 avd.   |             |
| \$38-2023 12:                                                                                                    | ta, p                                   | and a second second second                                                                                                    |                                       | letter.     | FENSTROLS.      | videof1707av4     |             |
| 1-11-11-1                                                                                                    | 70.0                                    |                                                                                                    |                                       | artites.    | P DOSTINUES.    | vice interaction  |             |
| 9/28/2020 12/                                                                                                    | 12.0                                    |                                                                                                    |                                       | NAT         | NORT INTO F.    | visited 1707 and  |             |
| 9-28-2920 12-                                                                                                    | 53.0                                    | red sharifu ) sharifs ( - ren sing                                                                                                    | A COLUMN THE OWNER                    |             | Comment.        | miled 1707 and    |             |
| 9-28-2921 1-5                                                                                                    | to a standard and                       | Undo                                                                                                    | ALC: NO.                              | Section .   | F DISTING       | exploit 1707 aut. | -           |
| 9-28-2023 1 2                                                                                                    | to a linearching                        | 14                                                                                                    |                                       |             | (011 marchant   | vojed122Paul.     |             |
| 9/28/2023 1 2                                                                                                    | F. 71 PARTY                             | Carr                                                                                                    |                                       | ing the     | metro arm.      | vogeni 1707 avil. |             |
| 5/25/2520 1 7                                                                                                    | 1 D 1 D 1 D 1 D 1 D 1 D 1 D 1 D 1 D 1 D | Faste                                                                                                    | _                                     |             | (011-m/tec/0).  | vogled 1707 e.4.  | MATERN .    |
| 9-28-2520 1.4                                                                                                    | 1_0                                     | Datate                                                                                                    |                                       |             | Next Hold Toll. | vighel1707avil.   |             |
| 9-28-2020 1-6                                                                                                    | 0.0                                     |                                                                                                    |                                       |             | (BFI vachad36)  | vegevi1707avk.    | WATTOR      |
| 9-28-2029-21                                                                                                    | J. O Charleson .                        | The start of the start of the s | _                                     |             | HELECT @Post1   | value 1707 ave.   |             |
| 9/39/2020 2.1                                                                                                    | 99                                      | Right to left Baseling order                                                                                                    |                                       | MAT         | NUMPTIN'TO P    | vigh-81707 av4.   |             |
| 9-25-2825-2-2                                                                                                    | ALCO DECIMANT                           | Store Uniceds central characters                                                                                                    |                                       | MAT.        | ROOM INTO F     | instal 1727 aut.  | a second    |
| 9-29-2020 2.7                                                                                                    | 0. (0                                   | inset Unicols central character                                                                                                    | * 11 PART                             |             | APT-secherCit.  | install/initial.  | WATROR .    |
| 9/28/2020 2:3                                                                                                    | 1. 0 ,000                               | VSLOVEN HOME NO                                                                                                    | N                                     | TAN MAT     | NSERT INTO F.   | instei 1707 a.e.  | 10000       |
| 9/28/2021 2:2                                                                                                    | 2 0 704.000                             | ton Verscoviumen Net Salliver I                                                                                                    | th II long                            | Multisties. | F DISTURD.      | install TET and   |             |

Copiando il copiando il comando ed andando in SQL Server Management Studio, si possono fare i filtri desiderati direttamente interrogando la tabella, come da figura sotto:

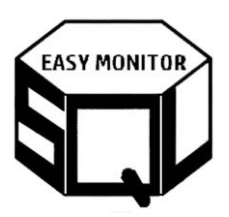

| us   | e SEM                                                                                                    |          |                  |                          |                             |                             |             |                                                                        |               |             |                               |  |  |  |  |
|------|----------------------------------------------------------------------------------------------------|----------|------------------|--------------------------|-----------------------------|-----------------------------|-------------|------------------------------------------------------------------------|---------------|-------------|-------------------------------|--|--|--|--|
| RO   | )                                                                                                    |          |                  |                          |                             |                             |             |                                                                        |               |             |                               |  |  |  |  |
|      | lect top (58                                                                                                    | 88)      |                  |                          |                             |                             |             |                                                                        |               |             |                               |  |  |  |  |
|      | <pre>ielect top (5000) DtTimeStamp = [TicketIdGroup],total_elapsed_time/1000 as Seconds_From_Start ,[db],[host_name] ,[program_name],[blocking_session_id],[cmd] = replace ( replace([cmd] , char(10), ''), char(13), ' ') .[cmdStmt] = left(replace ( replace([cmdStat] , char(10), ''), char(13), ' ').8000)</pre> |          |                  |                          |                             |                             |             |                                                                        |               |             |                               |  |  |  |  |
|      | <pre>,[program_name],[blocking_session_id],[cmd] = replace ( replace([cmd], char(10), ''), char(13), ' ') ,[cmdStml] = left(replace ( replace([cmdStml], char(10), ''), char(13), ' ')</pre>                                                                                                    |          |                  |                          |                             |                             |             |                                                                        |               |             |                               |  |  |  |  |
|      | , LP                                                                                                    | rogran   | _name],          | [blocking_session        | on_1d],[cmd]                | <ul> <li>replace</li> </ul> | ( replac    | e([cmd] , char(10),), char(                                            | 13), ''       | )           |                               |  |  |  |  |
|      | , [ci                                                                                                    | ndStm    | t] = lef         | t(replace ( repl         | <pre>lace([cmdStmt]</pre>   | , char(10                   | ), ''),     | char(13), ' '),8000)                                                   |               |             |                               |  |  |  |  |
|      | ,[1                                                                                                    | nstand   | eName],          | wait type],[las          | st wait type],              | [session id                 | d],[star    | t time],[reads],[writes],[logi                                         | cal read      | is],[row    | count]                        |  |  |  |  |
|      | - în                                                                                                    | ogin r   | amel [c          | nu timel [tota]          | elansed timel               | [command]                   | [wait t     | ime] [wait resource] [status]                                          | _             |             |                               |  |  |  |  |
|      | 15                                                                                                    | art of   |                  | tant time] [lar          | t nequest and               | timel                       | [aure_c     | mel)[mrc_reson cel)[stacas]                                            |               |             |                               |  |  |  |  |
|      | 11-1                                                                                                    | ast_re   | equest_s         | care_cine],[ias          | c_request_enu_              | cine]                       |             | · · · · · · · · · · · · · · · · · · ·                                  |               |             |                               |  |  |  |  |
|      | , LP                                                                                                    | ercent   | compile          | te],[estimated_          | completion_tim              | e],[schedu                  | ler_1d],    | [granted_query_memory], rs_gov                                         | ernor_gr      | P           |                               |  |  |  |  |
| fr   | on [Svc].[Tb                                                                                                    | _PrAct   | tiveData         | ] with (nolock)          |                             |                             |             |                                                                        |               |             |                               |  |  |  |  |
| wh   | ere 1-1                                                                                                    |          |                  |                          |                             |                             |             |                                                                        |               |             |                               |  |  |  |  |
|      | and                                                                                                    | isnul    | 1(cmd.*          | ') not like '90          | TIL EXEC TRACE              | *> non                      | prendo      | rek che testimoniano registraz                                         | ione.         |             |                               |  |  |  |  |
|      | AND                                                                                                    | Ticks    | +TdCnou          | n hatsaan 13033          | 7-7 17:30:3 0               | and 1202                    | 2.7.7.10    | -00-2 01                                                               |               |             |                               |  |  |  |  |
|      | AND                                                                                                    | 11000    | reiderou         | p between 2023           | -7-7 17.30.2.0              | anu 202.                    | 3-7-7 10    | .00.2.0                                                                |               |             |                               |  |  |  |  |
|      | AND                                                                                                    | Insta    | anceName         | 10 (.2d164/b64           | <li>and dbcs.us</li>        | ster                        |             |                                                                        |               |             |                               |  |  |  |  |
| or   | der by Ticke                                                                                                    | tIdGr    | oup, cmd         | , cmdStmt                |                             |                             |             |                                                                        |               |             |                               |  |  |  |  |
|      |                                                                                                    |          |                  |                          |                             |                             |             |                                                                        |               |             |                               |  |  |  |  |
|      |                                                                                                    |          |                  |                          |                             |                             |             |                                                                        |               |             |                               |  |  |  |  |
|      | LT LONG MININ                                                                                                    | Second . |                  | TOR CHER                 | concrete many               | Distance manager of         | 1004        | 00/1008                                                                | instance here | 100 Table 1 | THE ADD THE                   |  |  |  |  |
| \$20 | 2023-07-07-17-45-95-283                                                                                                    | 1        | Catalharan       | NEW FLARED FROM RECORD   | Service Fish Scalars (1)    | 4                           | - 07127     | when a billion of watch DARY a Dave WALLE a D                          |               | RESOLUTION  | RESOLACE MARADAGES            |  |  |  |  |
| 671  | 3021-01-07 17 85 36 363                                                                                                    | 10       | OnineProcess     | SEV ELABOR PED PROPOS    | Web Est Rodes 00            |                             | ap. GE209   | Salet Owners Roots tiller Owne Midline M                               | w000+04       | ACYNE NET   | ASHNE HETWORK ID              |  |  |  |  |
| 572  | 2023-07-07 17-65-26-262                                                                                                    | 990      | OrderProcess     | INV ELABOR PRO PRODOCT   | Service East Analysis 37.   |                             | ap (07220)  | Salect convertingentian (10) all Table Millioni, Million, representive | addie 14      | ADVIC NOT   | ASHIC NETWORK ID              |  |  |  |  |
| 479  | 2023-07-07 17-65-16 203                                                                                                    | 172      | Original         | SRV ELABOR PRO PRODOS    | Service Risk Real-one (1)   |                             | m (15120    | Salari concertanciari 60 all'Ista Milani Milan arrentia                |               | NULL        | REVERVED MEMORY AUDOATION FAT |  |  |  |  |
| ATE. | 2021/07/07 17 58 26 263                                                                                                    | 302      | OrderProcess     | CEV ELABER PER PERINE    | Genute East Acabaia (1)     | 4                           | an GE220    | Calent converting the other \$0 all Table (\$20a) (\$20a) converting   | addrada.      | NULL        | STIC STRETH ER VELD           |  |  |  |  |
| 875  | 2012.01.01.01.17.48.98.203                                                                                                    | 18       | Determon         | REV VETETAL PERS AT      | Service Fish Scalars (1)    | 4                           | m (1512)    | Relayi manasi kambar Wi al Table Mineri Mine mmastic                   | and Marchal   | RESOLUTE.   | RESOLUTE STRATIONE            |  |  |  |  |
| \$76 | 3075-87-87 17 86-36 363                                                                                                    | 178      | OuterDocess      | SEV ELABOR DEN BENNIK    | Man Ban Butten (0)          |                             | ap. 062200  | Salest comments and an EX all Table Million Million comments           | 1000-004      | aconvara.   | DESCRIPTE SCHARWIDE           |  |  |  |  |
| 817  | 2021-01-01-01-01-01-01-01-01-01-01-01-01-01                                                                                                    |          | DeterProcess     | SEN EL ADES PER EBORIS   | West East Real-see 17       | 4                           | at (55291   | Colors and Charles Million DTT (effort) (effort) and Char              | 10000-04      | ACCOUNCE.   | BESO IDCE STRUBUCHE           |  |  |  |  |
| 118  | 2022-01-01-01-06-06-203                                                                                                    |          | Catafraces       | NEW PLANED FRO PROTOG    | Service Reb Analysis IT     |                             | - (18.20%)  | Salest address id Ross and Ross Di - Davidian 1 5 45                   | and bit with  | CREACHET    | CORNERS AND A CONTRACT        |  |  |  |  |
| \$75 | 20234747 (7 85 96 262                                                                                                    |          | Cater Occase     | DEV ELADIN DETLICHE      | Service Docessofictier (1)  |                             | ab G5227    | Salar Dri Pata (Vality Oalba Dave), and Min                            | with white    | CORROVET    | CARACKET                      |  |  |  |  |
| 480  | 2021/21/22 12:46 16:263                                                                                                    | 1        | CatalParan       | NEW PLANTS PROT 1011     | Service   nationalists IN   |                             | ap (1817    | indext T/Re/UTI X/TO XValue They are Beent f                           |               | HETELOCE.   | ALCO NOT TRUE OFF             |  |  |  |  |
| -    | 2023-01-01 17 46-16 203                                                                                                    |          | DeleProcess      | NEW FLARID FRID 1613     | Severe Logillog-Date (5     |                             | - 0E12      | select TOMORE XCD XVdue They are been i                                | with all      | BESCHIRCE.  | BENCHRON SEMANATER            |  |  |  |  |
| 400  | 3071471771748-96.303                                                                                                    | 0        | CarlanDarcana    | SEV ELABOR PER VOID      | General LoatilogoTata (5)   |                             | at GEN      | adart T/N/ND Y/D Y/Mar Then you there I                                | 10000         | peso igne   | DCONVERC COMPANIES            |  |  |  |  |
| 10.1 | 2023-01-01 17-46-96-283                                                                                                    | 0        | DeterProcess     | KRV PLANTZ PRO 1010      | Service LoadiloarDate (A    |                             | NO. 0817    | select TChOPE XCD XVelue They are Barry 1                              | and Marchi    | INFIGURE I  | HEREINCE STRAFFORE            |  |  |  |  |
| Sec. | 3025-87-87 17 85-96 363                                                                                                    | 0        | Cater County     | SRV ELARITO PRO 1614     | Server LoathunDate (5       |                             | - 9517      | adent TOHOPP XCD XValue There are Report                               | wildfald.     | BELOUR'S    | RENOVERS SERVICES             |  |  |  |  |
| 101  | 2021/01/07 17:46 16:383                                                                                                    | 0        | Construction     | 12V EL4012 FOD 1021      | Service LoadiloupTate (5    |                             | at GE17     | select TOWNED NOD NUMBER They are shared.                              | 10000         | DESIN HOLE  | DOWN DOC SOMETHINGS           |  |  |  |  |
| 485  | 2023/01/01 12:46:49:223                                                                                                    | S        | Deleferate       | TRV FLARCE FRO FRODAT    | Web Rub Journa 01           | 104                         | m (1F10     | INVERTING STREE RESULT what a lifting a Clarky a                       | with all      | LCK M R     | LCS M.A.                      |  |  |  |  |
| 567  | 2023-07-07 17-96-00-733                                                                                                    | 1        | OrderProcess     | SRV ELABLE FRO FROOM     | Web Bab Avaluate 00         | 106                         | an GE10     | select a MRow a Cheldy a Ducation, a ChePare 11 rat Screen a           | w0raht        | LOK M 5     | LOK M 3                       |  |  |  |  |
| 585  | 2023-07-07 17:56 25:713                                                                                                    | 10       | OrderProcess     | DRV ELADIZ PRO 1614      | Service LoadilyacDate (6    | 0                           | ap GE136    | Inset Hoth OPREstanglis   MEssmallis MOunter                           | x804 a 14     | HIRL        | MENDITY AUDICATION EXT        |  |  |  |  |
| Acta | 2023-07-07-17-46-16-783                                                                                                    | 0        | OrderProvent     | RRV FLART2 FRD 1824      | Server Logillog-Date (6)    |                             | m OFTH-I    | mate PROCETURE Mod In and Character PROCETURE (ROAD                    | selline 34    |             | SDS SCHEDULER VELD            |  |  |  |  |
| 590  | 2023-07-07 17:56-36.733                                                                                                    | 0        | DatePaces        | SRV ELABOT PRD, 1601     | Service ProcessorDates 12   | 0                           | ap G6163    |                                                                        | NOT+04        |             | CHECONGLIMER.                 |  |  |  |  |
| 551  | 2023-01-01 17-56-36-755                                                                                                    | 0        | OrderProcess     | 58V 614801 PRO 3001      | Service Process/Order ED    | 3                           | ap 05140    |                                                                        | ndWe34        |             | DEGASIMEN                     |  |  |  |  |
| 662  | 3025-67-67 17-56-36-733                                                                                                    | 0        | OnterProcess     | JRV FLABOL PRD, 1801     | Service ProcessorChiler (1) |                             | m GETEL     |                                                                        | with with     |             | CHCOMSLIMER                   |  |  |  |  |
| 592  | 2023-07-07 17:56:25 703                                                                                                    | 0        | <b>DidePaces</b> | SRV ELABET PRD 1601      | Service Processo/Order 42   | 3                           | 20 GE140    |                                                                        | w00Fe04       |             | CXCONSILMER                   |  |  |  |  |
| 554  | 2023-07-07 17-56-35-733                                                                                                    | 0        | OrderProcess     | SRV ELABEL PRO 1601      | Service Processo/Drive 02   | 8                           | ap 02140    |                                                                        | 100404        |             | CAPACKET                      |  |  |  |  |
| 545  | 2025-07-07 17:56 36 783                                                                                                    | 0        | OnlineProcesse   | SRV FLARET PRO 1601      | Service ProcessorDates 82   | 309                         | un GETEN    |                                                                        | wildedd.      |             | LOS M 5                       |  |  |  |  |
| 596  | 2023-07-07 17:56 25 733                                                                                                    | 0        | Dide/Process     | SRV ELABEL PRO 1601      | Service ProcessorOrder 32   | 0                           | ap. GE140   |                                                                        | ad04'a04      |             | DPADET                        |  |  |  |  |
| 557  | 2023-07-07 17-56 25-733                                                                                                    | 0        | Oxforf houses    | SRV ELABOT FRD 1601      | Service ProcesserOrder .02  | 0                           | 20.02143    |                                                                        | sd04e34       |             | CXPACKET.                     |  |  |  |  |
| 598  | 2023-07-07 17 56-26 733                                                                                                    | 0        | OxterProcess.    | SRV ELABEL PRO 1601      | Service ProcessoColer 62    | 0                           | ap. G6163   |                                                                        | 60010034      |             | CHCONSUMER .                  |  |  |  |  |
| 522  | 2023-07-07 17:56 26 733                                                                                                    | 0        | Dide/Process     | 58Y ELABOT PRO 1631      | Service ProcessorOrder 62   | 0                           | 80 GE143    |                                                                        | NOVe34        |             | CICCINSI,MER                  |  |  |  |  |
| 600  | 2023-07-07 17-56 35 733                                                                                                    | 0        | OxforProcess     | BRV_ELA601_PR0_1601      | Service Processo/Deler 32   | 0                           | pp.68143    |                                                                        | 10g \$00e     |             | CHOONSUMER                    |  |  |  |  |
| 401  | 2023-07-07 17 56 35 720                                                                                                    | 0        | Dide/Poces       | SRV_ELABOL_PRO_WOT       | Service Processo/Order 52   | a                           | ap_GE140    |                                                                        | ##0F#04       |             | CHOONGLIMER                   |  |  |  |  |
| 502  | 2023-07-07 17-56 30 753                                                                                                    | 15       | Dideffected      | STW ELABER PTD PRODOK    | Web Bab Analyse 02          |                             | ap (02147   | select altiflow . Dt . widPO DALLY . aCrew WALLE . a.D.                | nd04'e/04     | WILL        | CHOONELMER                    |  |  |  |  |
| 600  | 2023-07-07 17 56:36 783                                                                                                    | 0        | OnlerProcess     | BRV_VIRTETCH_PRO_E       | Service Eah Avalues (1)     | 0                           | pt.,GE15    | SELECT p. loRes Pri PLos p. Only and Pringer.                          | 100404        | RESOURCE    | RESOURCE_SEMAPHORE            |  |  |  |  |
| 404  | 2023-07-07 17:56-35-710                                                                                                    | 0        | OtherProcess     | IRV_ELABE2_PRO_PRODOG    | Service_Eak_Analyses 01     | 0                           | ap_GE15     | SELECT p IdRes . Pri PLac . p.CHeldV . am.&Prilapic                    | NECH p34      | RESOURCE    | RESOURCE_SEMANAGE             |  |  |  |  |
| 605  | 2023-07-07 17 56-35-733                                                                                                    | 12       | DeterProcess     | SRV. ELABOT, PHD. 1001   | Service, ProcessorOnder 32  | .0                          | 10.05298    | Select delired to OPPEdemail 18 Occessori, to OPPED Proc.              | 10m 10m       | OFFICIET    | CXFACKET                      |  |  |  |  |
| 404  | 2023-07-07 17:56-36 783                                                                                                    | 0        | OnlerPacera      | SRV_ELABOL_PRD_W01       | Service PacessoOnder 32     | 0                           | No. G6202-1 | Cente Rus (doi) (b. spGetDut/OOPRGes) As Set TeCault                   | N001908       |             | CHRACKET                      |  |  |  |  |
| 607  | 2023-07-07 17:56 26:713                                                                                                    | 0        | OrderProcess     | SRV_ELABE2_FR0_FR0007    | Service Eath Analysis (7)   | 0                           | ap_08214    | UPD @troffetum SET Utilinverion_db_afigorereeat                        | 1004404       | HUEL        | PAGELATCH_EK                  |  |  |  |  |
| -    | WHEN AND AD AD AD AD ADD                                                                                                    |          | Para Aurora      | HAN IN MORE SOME REPORTS | March 10-10 Standards 100   |                             |             | Report on a Research and Provide and Marco 1979 and                    | and the state | Address of  | and original statistics       |  |  |  |  |

#### 6.2. Menu Counter

Il presente menu permette di gestire il Servizio Windows relativamente alla registrazione dei counter hardware e sql server.

PAGELATCH\_EX

#### Configuration

| EASY MONITOR   | Server | and SQL Intance | Counter and Schedule |               |                 |                        | Reload Service | Close |
|----------------|--------|-----------------|----------------------|---------------|-----------------|------------------------|----------------|-------|
|                |        | IdMachineNar    | MachineName          | IdSqlInstance | SqlInstanceName | SqlInstanceFullName    |                |       |
|                | •      | 1               | VSQL17SVIL10         | 1             | svil_1701       | vsqlsvil1701\svil_1701 |                |       |
| Active Process |        | 1               | VSQL17SVIL10         | 2             | svil_1707       | vsqlsvil1707\svil_1707 |                |       |
|                |        | 1               | VSQL17SVIL10         | 3             | svil_1708       | vsqlsvil1708\svil_1708 |                |       |
| Counter        |        |                 |                      |               |                 |                        |                |       |
| Configuration  |        |                 |                      |               |                 |                        |                |       |
| Counter Data   |        |                 |                      |               |                 |                        |                |       |

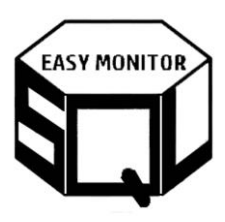

| SQL Easy Monitor |        |                |                                   |             |              |                    |                      |                      |                                    | ×      |
|------------------|--------|----------------|-----------------------------------|-------------|--------------|--------------------|----------------------|----------------------|------------------------------------|--------|
| EASY MONITOR     | Server | and SQL Intanc | e Counter and Schedule            |             |              |                    |                      |                      | Reload Service Clo                 | se     |
|                  |        | IdGroupCount   | GroupCounter                      | EverySecond | IsSqlCounter | CategoryName       | CounterName          | Counter_InstanceName | Counter_Path_reg                   | ^      |
|                  | •      | 1              | Important counters - Brief Period | 10          | 0            | Processor          | % Processor Time     | _Total               | \\###MachineName###\Processor(_Tot | (al)\% |
| Active Process   |        | 1              | Important counters - Brief Period | 10          | 0            | Memory             | Pages/sec            |                      | \\###MachineName####\Memory\Pages  | s/sec  |
|                  |        | 1              | Important counters - Brief Period | 10          | 0            | System             | Processor Queue Len  |                      | \\###MachineName####\System\Proces | isor G |
| Counter          |        | 1              | Important counters - Brief Period | 10          | 1            | MSSQL\$###Instance | Page Splits/sec      |                      | \\###MachineName###\MSSQL\$###Ir   | nstank |
|                  |        | 1              | Important counters - Brief Period | 10          | 1            | MSSQL\$###Instance | Page life expectancy |                      | \\###MachineName###\MSSQL\$###In   | nstank |
| Configuration    |        | 1              | Important counters - Brief Period | 10          | 1            | MSSQL\$###Instance | Log Flush Wait Time  | _Total               | \\###MachineName###\MSSQL\$###Ir   | nstanc |
|                  |        | 1              | Important counters - Brief Period | 10          | 1            | MSSQL\$###Instance | Log Flush Waits/sec  | _Total               | \\###MachineName###\MSSQL\$###In   | nstanc |
| Counter Data     |        | 1              | Important counters - Brief Period | 10          | 1            | MSSQL\$###Instance | User Connections     |                      | \\###MachineName###\MSSQL\$###Ir   | istanc |

La presente form permette di vedere la configurazione dei counter che verranno registrati nel Servizio Windows. Essa presenta 2 TAB:

- Server and SQL Instance → mostra le istanze SQL Server configurate nel menu
   "Active Process\Configuration" ed il nome del server su cui sono ospitate. Si tratta dei server e delle istanze per le quali verranno registrati i counter hardware e SQL Server;
- Counter and Schedule → mostra l'elenco dei counter configurati e le schedulazioni con cui verranno registrati;

Il bottone "Reload Service" è da utilizzare quando si cambia la configurazione e si desidera che il servizio inizi a registrare i dati utilizzando la nuova configurazione.

#### **Counter Data**

La presente form permette di visualizzare i dati dei counter registrati.

| SQL Easy Monitor                                                         |     |                    |          |                                                |             |                 |                     |                | 2            |
|--------------------------------------------------------------------------|-----|--------------------|----------|------------------------------------------------|-------------|-----------------|---------------------|----------------|--------------|
| EASY MONITOR                                                             | Per | riod From : 02/10/ | 2023.061 | Server \ SQL Instance                          | 1           | ✓ Top Rec       | ord OUTPUT : 50     |                | Close        |
|                                                                          | Per | riod To : 03/10/   | 2023 06: | 03:18 PM 🖉 Data Grid Settings : Group on       |             |                 |                     | و الم          | Filter       |
|                                                                          |     |                    |          |                                                |             | ÷ 💼             |                     |                | Sql Cmd      |
| N.B. You can use Power BI to filter counter and look data in visual mode |     |                    |          |                                                |             |                 |                     |                |              |
| Active Process                                                           |     | DtTimeStamp        | IdCounte | CntPath                                        | MachineName | SqlInstanceName | SqlInstanceFullName | AvgFormattedVa | : IsSqlCol ^ |
|                                                                          | ۰.  | 10/2/2023 6:03 PM  | 1        | \Processor(_Total)\% Processor Time            |             |                 | 01                  | 26.52442321    | 0            |
| Counter                                                                  |     | 10/2/2023 6:03 PM  | 3        | \Memory\Pages/sec                              |             |                 | 01                  | 14.05190773    | 0            |
| 0                                                                        |     | 10/2/2023 6:03 PM  | 4        | \System\Processor Queue Length                 |             |                 | 01                  | 0.9            | 0            |
| Configuration                                                            |     | 10/2/2023 6:03 PM  | 151      | \System\Context Switches/sec                   |             |                 | 01                  | 28081.11054    | 0            |
| Counter Data                                                             |     | 10/2/2023 6:03 PM  | 5        | \MSSQL                                         |             |                 | 01                  | 5.040494930    | 1            |
| ocanici Dala                                                             |     | 10/2/2023 6:03 PM  | 8        | \MSSQL                                         |             |                 | 01                  | 570            | 1            |
| Other                                                                    |     | 10/2/2023 6:03 PM  | 11       | \MSSQL                                         |             |                 | 01                  | 0.376793376    | 1            |
|                                                                          |     | 10/2/2023 6:03 PM  | 12       | \MSSQL01:Databases(_Total)\Log Flush Waits/sec |             |                 | 01                  | 2.429487428    | 1            |
| Help                                                                     |     | 10/2/2023 6:03 PM  | 13       | \MSSQL                                         |             |                 | 01                  | 81.2           | 1            |
| Theip                                                                    |     | 10/2/2023 6:03 PM  | 14       | \MSSQL                                         |             |                 | 01                  | 6.119556522    | 1            |
| 1                                                                        |     |                    | -        |                                                |             |                 | 1                   |                |              |

Come indicato nella form, le stesse interrogazioni possono essere fatte da Power BI, andando a rappresentare i dati in modalità visuale, come si può vedere nella figura sotto.

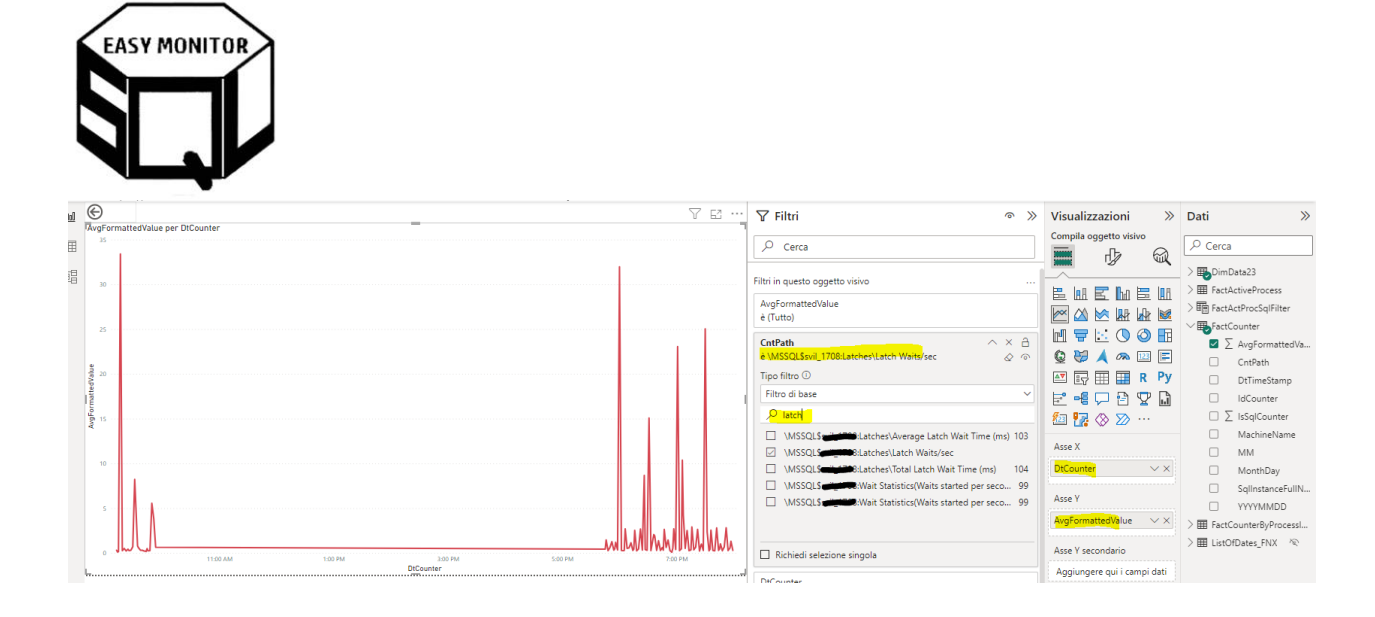

### 6.3. Menu Other

#### Log

| SQL Easy Monitor |      |                   |         |                                                                  |                        |        |
|------------------|------|-------------------|---------|------------------------------------------------------------------|------------------------|--------|
| EASY MONITOR     | Main | Filters           |         |                                                                  |                        |        |
|                  | Peri | od From : 02/1    | .0/2023 | 06:26:53 PM 📴 Top Record OUTPUT :                                | 1000 Show Only Error : | Close  |
|                  | Peri | od To : 03/1      | 0/2023  | 06:26:53 PM 🐨 Order By : • ASC •                                 | DESC                   | Filter |
| Active Process   |      |                   |         |                                                                  |                        |        |
|                  |      | DtEvent           | Туре    | LogValue                                                         | LogValueExt            | IdRow  |
| Counter          | •    | 10/3/2023 6:26 PM | 1       | ActiveProcessRegistration - callbackTimerProc() EXECUTION        |                        | 116378 |
|                  |      | 10/3/2023 6:26 PM | I.      | • ActiveProcessRegistration - callbackTimerProc() - TEST OGNI SE |                        | 116377 |
| Other            |      | 10/3/2023 6:26 PM | 1       | - 40. END execSingleRegistration:                                |                        | 116376 |
|                  |      | 10/3/2023 6:26 PM | I       | - 30.ROUTINE: exec SingleActiveProcessScreenshot; MSG: STAR      |                        | 116375 |
| Log              |      | 10/3/2023 6:26 PM | I       | 20.START execSingleRegistration 8; TimeSt                        |                        | 116374 |
|                  |      | 10/3/2023 6:26 PM | 1       | TimeStamp: 2023-10-3 18:                                         |                        | 116373 |

La presente form permette di visualizzare i Log del servizio allo scopo di comprendere alcune situazioni in caso di problemi.

# 7. Maggiori informazioni

Per maggiori informazioni consultare il sito <u>www.sqleasymonitor.com</u>. Il servizio è free per la registrazione su 3 istanze SQL Server in modo che anche le realtà più piccole che non hanno un DBA interno possano risolvere in modo semplice questo tipo di problematica molto diffusa. Per le realtà più grandi si richiede un piccolo contributo in base al numero di istanze sottoposte alla registrazione.